## Die ersten Schritte für das Courtbooking

- 1. Öffne den Link <u>https://oberrad-tennis.courtbooking.de/</u>.
- 2. Klicke auf "Registrieren"

| Log                           | gin          |
|-------------------------------|--------------|
| 🖂 E-Mail Adresse oder Mitglie | dsnummer     |
| 𝒫 Passwort                    |              |
| Eingeloggt bleiben            |              |
| <ul> <li>Einloggen</li> </ul> | Registrieren |
|                               | 7            |
| 🖵 Aktuelle                    | Belegung     |
|                               |              |

 Gib deine persönlichen Daten ein und vergebe dir ein persönliches Passwort. (Wichtig: Gebe deine E-Mail Adresse ein, die du bei der Anmeldung angegeben hast!)

| Vorname *                   |
|-----------------------------|
| Nachname *                  |
| Q <sup>™</sup> Geschlecht ✓ |
| E-Mail Adresse *            |
| Geburtsdatum *              |
| 📞 Telefonnummer             |
| 📞 Handynummer               |
| Straße und Hausnummer       |
| A Postleitzahl              |
| H Wohnort                   |
| Q                           |
| Passwort bestätigen *       |

4. Setze einen Haken, dass du die Nutzungsbedingungen und Datenschutzerklärung gelesen hast und akzeptierst.

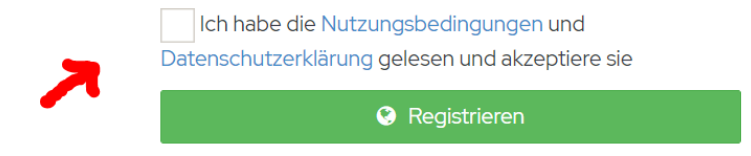

5. Klicke auf "Registrieren".

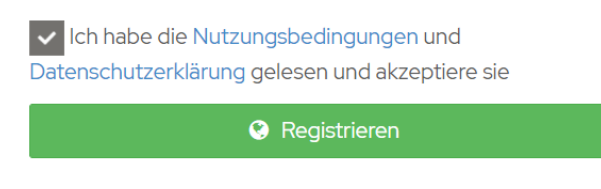

6. Jetzt bekommst du direkt eine E-Mail zugesendet. Du musst nur noch auf den Link in der E-Mail klicken, dann war deine Registrierung erfolgreich & du kannst starten! 😊

### Ich will Tennis spielen! Was muss ich tun?

# Wichtig: Du kannst nur vor Ort in unserem Clubhaus Plätze reservieren! <u>Nicht</u> von unterwegs aus!

Wenn du dich bereits registriert hast, in unserem Clubhaus bist und dir einen Platz reservieren willst, gehst du wie folgt vor:

1. Gib deine E-Mail-Adresse und dein Passwort an unserem Bildschirm ein und klicke auf "Einloggen":

÷.

| Log                          | in           |  |  |  |
|------------------------------|--------------|--|--|--|
| E-Mail Adresse oder Mitglied | dsnummer     |  |  |  |
| ペ Passwort                   |              |  |  |  |
| Eingeloggt bleiben           |              |  |  |  |
| Einloggen                    | Registrieren |  |  |  |
|                              |              |  |  |  |
| 🖵 Aktuelle Belegung          |              |  |  |  |
|                              |              |  |  |  |

2. Darauf hin öffnet sich folgendes Fenster. Klicke auf den Reiter "Platzbelegung":

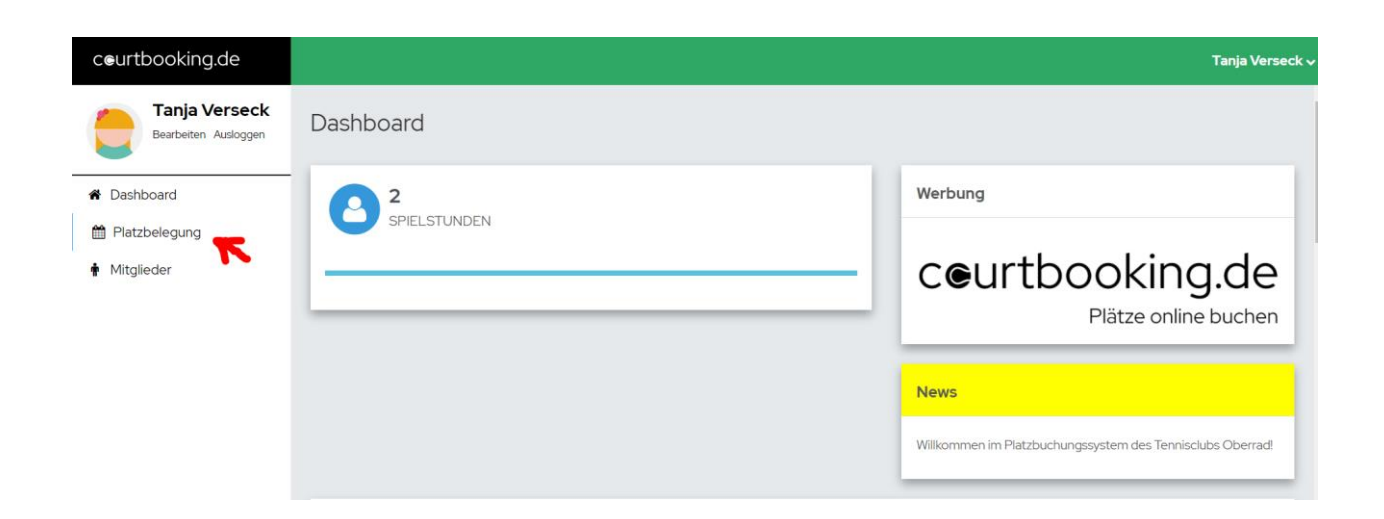

 Es öffnet sich ein Fenster, das so ähnlich aussieht wie unser "alter" Belegungskasten. Klicke auf die Uhrzeit auf welchem Platz du spielen möchtest. (In unserem Beispiel: Platz 1 ab 09:00 Uhr)

| atzbelegung         |               |         |         | Preise anzeig | en Buchungsregeln |
|---------------------|---------------|---------|---------|---------------|-------------------|
| Sonntag, 25.04.2021 |               |         |         | 25.04.2021    | < • > iii         |
| Uhrzeit             | Platz 1       | Platz 2 | Platz 3 | Platz 4       | Platz 5           |
| 07:00 - 07:30 Uhr   |               |         |         |               |                   |
| 07:30 - 08:00 Uhr   |               |         |         |               |                   |
| 08:00 - 08:30 Uhr   |               |         |         |               |                   |
| 08:30 - 09:00 Uhr   | Preis: 0,00 € |         |         |               |                   |
| 09:00 - 09:30 Uhr   | -             |         |         |               |                   |
| 09:30 - 10:00 Uhr   |               |         |         |               |                   |
| 10:00 - 10:30 Uhr   |               |         |         |               |                   |
| 10:30 - 11:00 Uhr   |               |         |         |               |                   |

4. Im nächsten Schritt ist dein Name schon hinterlegt und du gibst nur noch den Namen deines Mitspielers ein, indem du auf den Pfeil klickst und den Namen suchst oder anfängst den Nachnamen einzugeben. Für ein Einzel hinterlegt das System automatisch 1 Stunde.

|   |            |           | Platz    | z 1  |              | 0,00€       |
|---|------------|-----------|----------|------|--------------|-------------|
|   | VON        | 09:00 Uhr | ~        | BIS  | 10:00 Uhr    | ~           |
|   | Normale Be | elegung   | Training | Turr | nier Platz s | sperren     |
| 2 | Vetter, K  | ai        |          |      | ~            | +           |
|   |            |           |          |      | Platz buchei | n Schließen |

Wichtig: Bitte achte darauf, welche Uhrzeit du angeklickt hast. Du kannst die Uhrzeit (+/- 1 Stunde) in diesem Feld nochmal abändern, bevor du den Platz buchst.

|   | 2                | Platz 1     |                | 0,00€     |
|---|------------------|-------------|----------------|-----------|
|   | VON 09:00 U      | Jhr v BIS   | 10:00 Uhr      | ~         |
|   | Normale Belegung | Training Tu | rnier Platz sp | erren     |
| 2 | Vetter, Kai      |             | ~<br>~ +       |           |
|   |                  |             | Platz buchen   | Schließen |

5. Klickt auf "Platz buchen" und schon kann's losgehen! Game, Set, Match!

| Platz 1            |                     |                      |
|--------------------|---------------------|----------------------|
| <b>VON</b> 09:00 L | Jhr ~ <b>BIS</b> 10 | :00 Uhr 🗸            |
| Normale Belegung   | Training Turnier    | Platz sperren        |
| Vetter, Kai        |                     | ~<br>~ +             |
| ,                  | → <b></b>           | atz buchen Schließen |

#### Dein Platz ist reserviert:

| Mittwoch, 05.05.202 | Mittwoch, 05.05.2021 |         |         | 05.05.2021 | <ul> <li>&lt; ● &gt; iii</li> </ul> |
|---------------------|----------------------|---------|---------|------------|-------------------------------------|
| Uhrzeit             | Platz 1              | Platz 2 | Platz 3 | Platz 4    | Platz 5                             |
| 07:00 - 07:30 Uhr   |                      |         |         |            |                                     |
| 07:30 - 08:00 Uhr   |                      |         |         |            |                                     |
| 08:00 - 08:30 Uhr   |                      |         |         |            |                                     |
| 08:30 - 09:00 Uhr   |                      |         |         |            |                                     |
| 09:00 - 09:30 Uhr   | K-i) (atta-          |         |         |            |                                     |
| 09:30 - 10:00 Uhr   |                      |         |         |            |                                     |
| 10:00 - 10:30 Uhr   |                      |         |         |            |                                     |
| 10:30 - 11:00 Uhr   |                      |         |         |            |                                     |

## Ihr wollt Doppel spielen (wenn es wieder möglich ist)?

1. Führ die Schritte 1-4, wie oben genannt, durch. Danach kannst du auf das "+" klicken, sodass du noch weitere Spieler hinzufügen kannst.

|                          |           | Platz    | z 1  |                                       |             | 0,00€     |
|--------------------------|-----------|----------|------|---------------------------------------|-------------|-----------|
| VON                      | 09:00 Uhr | ~        | BIS  | 10:00 U                               | hr 🗸        |           |
| Normale Be               | elegung   | Training | Turi | nier P                                | latz sperre | en        |
| Vetter, Ki<br>Vetter, Li | ai        |          |      | · · · · · · · · · · · · · · · · · · · | ~<br>~ +    | ۲         |
|                          |           |          |      | Platz bi                              | uchen       | Schließen |

2. Gib auch hier wieder die Namen deiner Mitspieler ein oder wähle sie aus. Für ein Doppel hinterlegt das System automatisch 1 Stunde und 30 Minuten.

|   | Platz 1                                    | 0,00€     |
|---|--------------------------------------------|-----------|
|   | VON 09.00 Uhr. ~ BIS 10:30 Uhr.            | ~         |
|   | Normale Belegung Training Turnier Platz sp | erren     |
|   | Vetter, Kai 🗸                              |           |
|   | Vetter, Lia 🗸                              |           |
|   | ✓ <sup>™</sup>                             |           |
| 7 | ✓ 値                                        |           |
|   | Platz buchen                               | Schließen |

3. Klicke auf "Platz buchen" und schon könnt ihr loslegen! Game, Set, Match!

|   | Platz 1                                      | 0,00€     |
|---|----------------------------------------------|-----------|
|   | VON 09:00 Uhr V BIS 10:30 Uhr                | 1         |
|   | Normale Belegung Training Turnier Platz sper | ren       |
| 0 | Vetter, Kai 🗸                                |           |
|   | Vetter, Lia 🗸 🗸                              |           |
|   | Verseck, Tanja 🗸 🛍                           |           |
|   | Dr. Knein, Ernesto 🗸 🗎                       |           |
|   | Platz buchen                                 | Schließen |

## Von Zuhause schauen, wie die aktuelle Platzbelegung aussieht

Besuche hierfür die Homepage <u>https://oberrad-tennis.courtbooking.de/</u> und klicke auf "Aktuelle Belegung". (Du musst dich dafür NICHT einloggen!)

|   | Login                                 |              |  |  |  |  |
|---|---------------------------------------|--------------|--|--|--|--|
|   | ☑ E-Mail Adresse oder Mitgliedsnummer |              |  |  |  |  |
|   | ♣ Passwort                            |              |  |  |  |  |
|   | Eingeloggt bleiben                    |              |  |  |  |  |
|   | <ul> <li>Einloggen</li> </ul>         | Registrieren |  |  |  |  |
|   |                                       |              |  |  |  |  |
| 7 | 🖵 Aktuelle Belegu                     | ng           |  |  |  |  |

...und schon siehst du, wie viele Plätze aktuell belegt sind:

| Mittwoch, 05.05.2021 |          |         |         |         |         |
|----------------------|----------|---------|---------|---------|---------|
| 05.05.2021           |          |         |         |         |         |
|                      |          |         |         |         |         |
|                      |          |         |         |         |         |
| Uhrzeit              | Platz 1  | Platz 2 | Platz 3 | Platz 4 | Platz 5 |
| 07:00 - 07:30 Uhr    |          |         |         |         |         |
| 07:30 - 08:00 Uhr    |          |         |         |         |         |
| 08:00 - 08:30 Uhr    |          |         |         |         |         |
| 08:30 - 09:00 Uhr    |          |         |         |         |         |
| 09:00 - 09:30 Uhr    | Mitglied |         |         |         |         |
| 09:30 - 10:00 Uhr    |          |         |         |         |         |
| 10:00 - 10:30 Uhr    |          |         |         |         |         |
| 10:30 - 11:00 Uhr    |          |         |         |         |         |

Wir wünschen euch viel Spaß für die Saison 2021! Wenn ihr Fragen rund um das System habt, könnt ihr euch gerne bei Susi und Lia (<u>kontakt@oberrad-tennis.de</u>) melden.